# Create a Spectrum Analysis (and Air Monitor) AP Group

## Enter the Controller from the CLI

Configure a new AP-Group from CLI (clone the default ap group settings)

(Aruba3200) #configure t Enter Configuration commands, one per line. End with CNTL/Z (Aruba3200) (config) # ap-group *spect (name)* (Aruba3200) (AP group "spect") #clone default (clones the configuration of the current default AP group)

Exit the configuration mode - "wr mem" to save the configuration

## Enter the Controller from the GUI

Go to

"Configuration" > "Wireless" > "AP Configuration" Edit the new AP Group created (this example "spect")

| Monitoring Configurat          | ion Dagnostics Maintenance Plan Save Configuration |             |
|--------------------------------|----------------------------------------------------|-------------|
| WIZARDS                        | Configuration > AP Group                           |             |
| AP Wizard<br>Controller Wizard | AP Group AP Specific                               |             |
| WLAN/LAN Wizard                | Name                                               |             |
| License Wizard                 | default                                            | Edit Delete |
| WIP Wizard                     | NoAuthApGroup                                      | Edit Delete |
| NETWORK                        | spect                                              | Edit Delete |
| Controller                     |                                                    |             |
| VLANs                          | New                                                |             |
| Ports                          |                                                    |             |
| Cellular Profile               |                                                    |             |
| IP                             |                                                    |             |
| SECURITY                       |                                                    |             |
| Authentication                 |                                                    |             |
| WINELSES                       |                                                    |             |
| > AP Configuration             |                                                    |             |
| AP Installation                |                                                    |             |

#### Go to and open

"RF Management" and open "802.11a radio profile"

| Profiles                                                                |                      |                                      |                   | Profile Detail                                      | S                 |
|-------------------------------------------------------------------------|----------------------|--------------------------------------|-------------------|-----------------------------------------------------|-------------------|
| <ul> <li>Wireless LAN</li> <li>RF Management</li> </ul>                 |                      | 802.11a radio pr                     | ofile > default 💽 |                                                     | Show Reference    |
| 802.11a radio profile                                                   | default              | Radio enable                         | V                 | Mode                                                | ap-mode 💽         |
| Adaptive Hodo Management (ARM) Profile<br>High-throughput Radio Profile | derault<br>default-a | High throughput<br>enable (radio)    | V                 | Channel                                             | Seconda<br>© None |
| Spectrum Profile                                                        | default-a            | Beacon Period                        | 100 msec          | Beacon Regulate                                     | Π                 |
| AM Scanning Profile                                                     | default              | ·                                    |                   | Advertise<br>802.11d and                            | -                 |
| 802.11g radio profile                                                   | default              |                                      | 15                | 802.11h<br>Capabilities                             |                   |
| RF Event Thresholds profile                                             | default              | TPC Power                            | 15                | Spectrum load<br>balancing                          |                   |
| E AP<br>€ QOS<br>€ TDS                                                  |                      | Spectrum Load<br>balancing mode      | channel 💌         | Spectrum load<br>balancing update<br>interval (sec) | 30                |
| € Mesh                                                                  |                      | Advertized<br>regulatory max<br>EIRP | 0                 | Spectrum Load<br>Balancing<br>domain                |                   |

Find and pull down the "MODE" and select "spectrum-mode"

| Profiles                                                                 |           |                                   |                              |        | Profile Detail         | s                                       |
|--------------------------------------------------------------------------|-----------|-----------------------------------|------------------------------|--------|------------------------|-----------------------------------------|
| Wireless LAN     RF Management                                           |           | 802.11a radio pro                 | o <mark>file &gt;</mark> def | ault 💌 |                        | Show Reference                          |
| <ul> <li>802.11a radio profile</li> </ul>                                | default   | Radio enable                      |                              |        | Mode                   | ap-mode 🔹                               |
| Adaptive Radio Management (ARM) Profile<br>High-throughput Radio Profile | default-a | High throughput<br>enable (radio) |                              | (      | Channel                | am-mode<br>ap-mode<br>spectrum-mode one |
| Spectrum Profile                                                         | default-a | Beacon Period                     | 100                          | msec   | Beacon Regulate        | E                                       |
| AM Scanning Profile                                                      | default   |                                   |                              |        | Advertise              | 2.2                                     |
| + 802.11g radio profile                                                  | default   | Transmit EIRP                     | 15                           |        | 802.11d and<br>802.11h |                                         |
|                                                                          |           |                                   |                              |        |                        |                                         |

Select the "SAVE AS" button and enter the name of the new mode(in this example "spect").

| Profiles                                |           |                                   |         |      | Profile Details | <b>6</b>                         |
|-----------------------------------------|-----------|-----------------------------------|---------|------|-----------------|----------------------------------|
| Wireless LAN     RF Management          |           | 802.11a radio pro                 | ofile > |      | )               | Show Reference                   |
| 802.11a radio profile                   | default   | inchpeet                          |         |      |                 |                                  |
| Adaptive Radio Management (ARM) Profile | default   | Radio enable                      | M       |      | Mode            | spectrum-mode 💌                  |
| High-throughput Radio Profile           | default-a | High throughput<br>enable (radio) | N       |      | Channel         | Secondary Channe<br>None C Above |
| Spectrum Profile                        | default-a | Beacon Period                     | 100     | msec | Beacon Regulate |                                  |
| AM Scanning Profile                     | default   |                                   | 1       |      | Advertise       |                                  |

When completed select the "APPLY" button at the bottom of the page

"Save Configuration"

Repeat these steps for the "802.11g radio profile"

When the changes have taken at the AP go to the "Monitoring" tab and select "Spectrum Analysis"

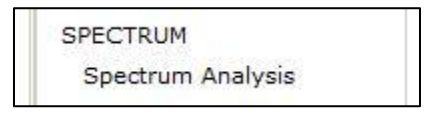

You will be presented with a new browser window

Click 'here' to add the AP and begin the Spectrum Analysis

| ARURA MOB                 | LITY CONTROLLE          | R   Aruba3200 > Spectrum Analysis |
|---------------------------|-------------------------|-----------------------------------|
| Spectrum Dashboards       | Spectrum Monitors       |                                   |
| View 1 * <u>View 2</u>    | Record/Playba           | <u>:k</u>                         |
|                           |                         |                                   |
| There are no curr         | ently connected Spectr  | um Monitors.                      |
| Click <u>here</u> to conn | ect to at least one Spe | ctrum Monitor.                    |
|                           |                         |                                   |
|                           |                         |                                   |

#### Select "ADD"

| Spectrum Dashboards | Spectrum Monitors |  |
|---------------------|-------------------|--|
| Spectrum Monitors   |                   |  |
| Currently Connected | 1                 |  |
|                     |                   |  |

You will be presented with the names of the AP's that have been placed in the AP Group 'spect'.

| bectrum Dashboards                                                                      | Spectrum M                         | lonitors                |                              |                                              |                                                                       |  |
|-----------------------------------------------------------------------------------------|------------------------------------|-------------------------|------------------------------|----------------------------------------------|-----------------------------------------------------------------------|--|
| Spectrum Monitors                                                                       |                                    |                         |                              |                                              |                                                                       |  |
| Currently Connected                                                                     | I                                  |                         |                              |                                              |                                                                       |  |
|                                                                                         |                                    |                         |                              |                                              |                                                                       |  |
| Add                                                                                     |                                    |                         |                              |                                              |                                                                       |  |
| Select AP/Radio to                                                                      | connect to (voi                    | ı can have up           | o to 4 simulta               | neous Spectrum Mon                           | itor connections):                                                    |  |
|                                                                                         |                                    |                         |                              |                                              |                                                                       |  |
| APs (2)                                                                                 |                                    |                         |                              |                                              |                                                                       |  |
| APs (2)<br>AP                                                                           | Band Sta                           | tus Model               | AP Group                     | Mode                                         | Availability for Connection                                           |  |
| APs (2)<br>AP<br><u>00:24:6c:c9</u>                                                     | Band Sta<br>2.4 GHz Up             | tus Model<br>105        | AP Group<br>mycomp           | Mode<br>Spectrum Monitor                     | Availability for Connection<br>Available, 2.4 GHz                     |  |
| APs (2)<br>AP<br><u>00:24:6c:c9</u><br><u>00:24:6c:c9</u>                               | Band Sta<br>2.4 GHz Up<br>5 GHz Up | tus Model<br>105<br>105 | AP Group<br>mycomp<br>mycomp | Mode<br>Spectrum Monitor<br>Spectrum Monitor | Availability for Connection<br>Available, 2.4 GHz<br>Available, 5 GHz |  |
| APs (2)<br>AP<br>@ 00:24:6c:c9<br>@ 00:24:6c:c9                                         | Band Sta<br>2.4 GHz Up<br>5 GHz Up | tus Model<br>105<br>105 | AP Group<br>mycomp<br>mycomp | Mode<br>Spectrum Monitor<br>Spectrum Monitor | Availability for Connection<br>Available, 2.4 GHz<br>Available, 5 GHz |  |
| APs (2)<br>AP<br>M <u>00:24:6c:c9</u><br>M <u>00:24:6c:c9</u>                           | Band Sta<br>2.4 GHz Up<br>5 GHz Up | tus Model<br>105<br>105 | AP Group<br>mycomp<br>mycomp | Mode<br>Spectrum Monitor<br>Spectrum Monitor | Availability for Connection<br>Available, 2.4 GHz<br>Available, 5 GHz |  |
| APs (2)<br>AP<br><sup>(k)</sup> <u>00:24:6c:c9</u><br><sup>(k)</sup> <u>00:24:6c:c9</u> | Band Sta<br>2.4 GHz Up<br>5 GHz Up | tus Model<br>105<br>105 | AP Group<br>mycomp<br>mycomp | Mode<br>Spectrum Monitor<br>Spectrum Monitor | Availability for Connection<br>Available, 2.4 GHz<br>Available, 5 GHz |  |
| APs (2)<br>AP<br><sup>(k)</sup> <u>00:24:6c:c9</u><br><sup>(k)</sup> <u>00:24:6c:c9</u> | Band<br>2.4 GHz Up<br>5 GHz Up     | tus Model<br>105<br>105 | AP Group<br>mycomp<br>mycomp | Mode<br>Spectrum Monitor<br>Spectrum Monitor | Availability for Connection<br>Available, 2.4 GHz<br>Available, 5 GHz |  |
| APs (2)<br>AP<br>© <u>00:24:6c:c9</u><br>© <u>00:24:6c:c9</u>                           | Band<br>2.4 GHz Up<br>5 GHz Up     | tus Model<br>105<br>105 | AP Group<br>mycomp<br>mycomp | Mode<br>Spectrum Monitor<br>Spectrum Monitor | Availability for Connection<br>Available, 2.4 GHz<br>Available, 5 GHz |  |

Click on and highlight the AP name for the 2.4 GHz band and select 'Connect'

| NP          | Band      | Status | Model | AP Group | Mode             | Availability for Connection |
|-------------|-----------|--------|-------|----------|------------------|-----------------------------|
| 00:24:6c:c9 | . 2.4 GHz | Ľρ     | 105   | mycomp   | Spectrum Monitor | Available, 2.4 GHz          |
|             |           |        |       |          |                  |                             |

You should now see the Spectrum Monitor now currently connected to the AP select.

| tly Connected           |                                          |                                                      |
|-------------------------|------------------------------------------|------------------------------------------------------|
| 0:24:6c:c9:2d:c3 2.4GHz | Connected Apr 18 10:29:58 AM             | Disconnect                                           |
| (                       | tly Connected<br>0:24:6c:c9:2d:c3 2.4GHz | 0:24:6c:c9:2d:c3 2.4GHz Connected Apr 18 10:29:58 AM |

Select "ADD" on the current screen to select and connect an AP for the 5GHz band Spectrum Monitor.

| Currently Connected           |           |           |           |                |                        |                             |  |
|-------------------------------|-----------|-----------|-----------|----------------|------------------------|-----------------------------|--|
| 00:24:6c:c9:2d                | :c3 2.4G⊦ | Iz Con    | nected Ap | or 18 10:29:5  | 8 AM <u>Disconnect</u> |                             |  |
| Add                           |           |           |           |                |                        |                             |  |
| Select AP/Radio to<br>APs (1) | connect t | o (you ca | n have up | o to 4 simulta | neous Spectrum Mon     | itor connections):          |  |
| AP                            | Band      | Status    | Model     | AP Group       | Mode                   | Availability for Connection |  |
| 00:24:6c:c9                   | 5 GHz     | Up        | 105       | mycomp         | Spectrum Monitor       | Available, 5 GHz            |  |
|                               |           |           |           |                |                        |                             |  |
|                               |           |           |           |                |                        |                             |  |
|                               |           |           |           |                |                        |                             |  |
|                               |           |           |           |                |                        |                             |  |
|                               |           |           |           |                |                        |                             |  |
|                               |           |           |           |                |                        |                             |  |

Select a 5GHz channel range to monitor and select "Connect"

| Add                                                                |                     |
|--------------------------------------------------------------------|---------------------|
| Connect to 00:24:6c:c9:2d:c3                                       |                     |
| Select the desired band below:<br>• 5 GHz Lower (Channels 36-64)   |                     |
| 5 GHz Middle (Channels 100-140)     5 GHz Upper (Channels 149-165) |                     |
|                                                                    |                     |
|                                                                    |                     |
|                                                                    |                     |
|                                                                    | Back Connect Cancel |

There is now one AP with the 2.4 GHz and 5 GHz radio band that is connected as a Spectrum Analyzer

| Spectrum Dashboards | Spectrum Mo | nitors                       |            |
|---------------------|-------------|------------------------------|------------|
| Spectrum Monitors   |             |                              |            |
| Currently Connected |             |                              |            |
|                     |             |                              |            |
| 00:24:6c:c9:2d      | :c3 2.4GHz  | Connected Apr 18 10:29:58 AM | Disconnect |

You can place and add additional AP's to/ from your 'spectrum' AP Group as necessary depending on the spectrum coverage needed within the environment.

Now select the "Spectrum Dashboards" tab to display the spectrum windows

| Spectrum Dashboards Spectrum Mo | nitors                       |           |
|---------------------------------|------------------------------|-----------|
| Spectrum Monitors               |                              |           |
|                                 |                              |           |
| Currently Connected             |                              |           |
| Currently Connected             | Connected Apr 18 10:29:58 AM | Disconnec |

## Spectrum Window Display

Once the spectrum window is opened it is **required** to select a specific spectrum analyzer for display in each window before actually seeing the spectrum display.

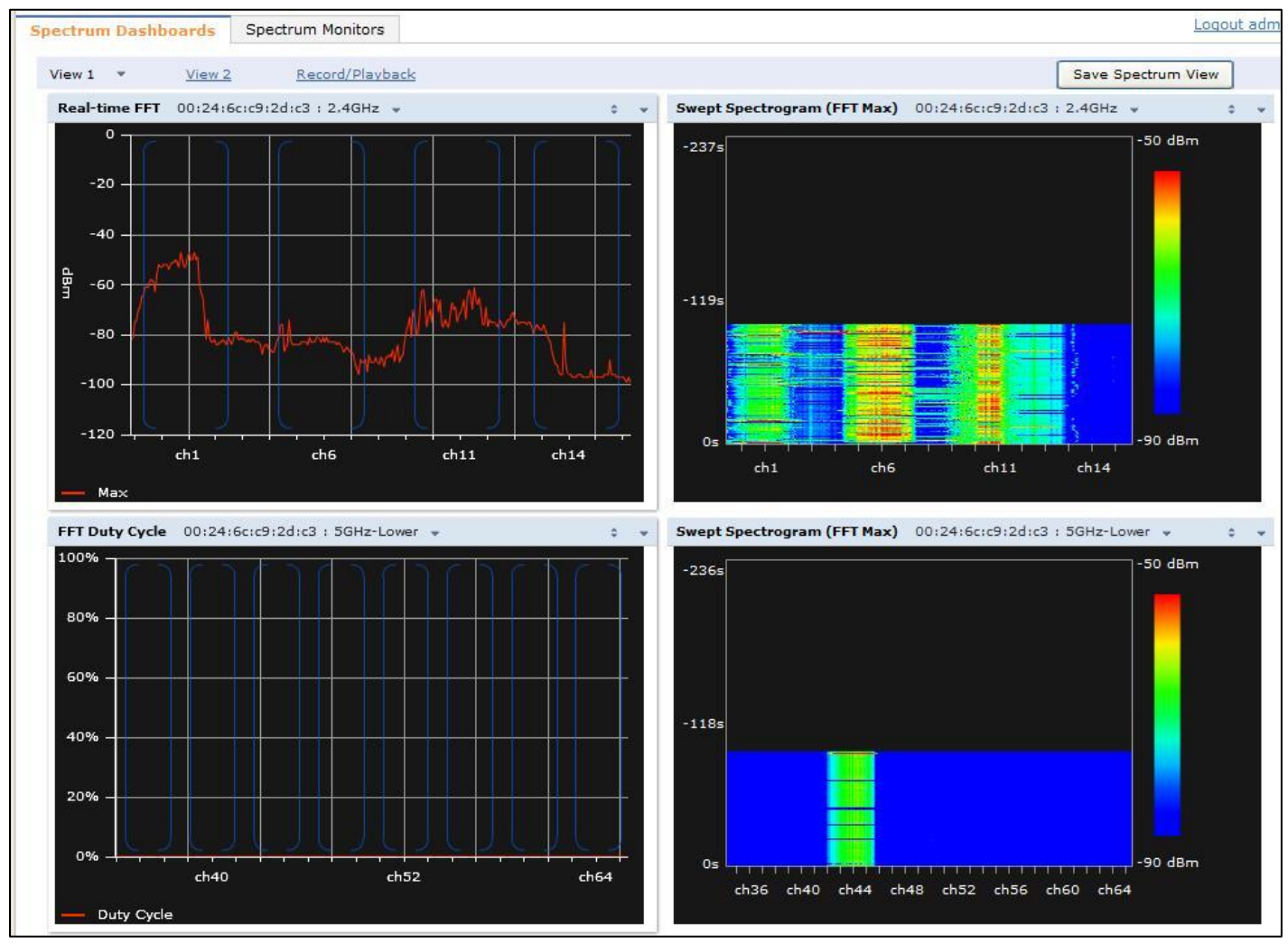

Once the spectrum window is opened it is **required** to select a specific spectrum analyzer for display in each window. Use the pull down next to the "Please select a spectrum monitor" to assign an existing spectrum AP to that particular display.

| pectrum Dashboards   | Spectrum Monitors                          |                         |
|----------------------|--------------------------------------------|-------------------------|
| View 1 View 2        | <u>Record/Playback</u>                     |                         |
| Swept Spectrogram (F | T Max) -Please select a spectrum monitor 🔹 | 🗧 👻 Quality Spectro     |
| -237s                | -50 dBm \                                  | Select Spectrum Monitor |

Here the pull down was used to select the AP set as the spectrum analyzer. In this example AP name 00:24:6c:c9:2d:c3 is selected to display the 2.4GHz band.

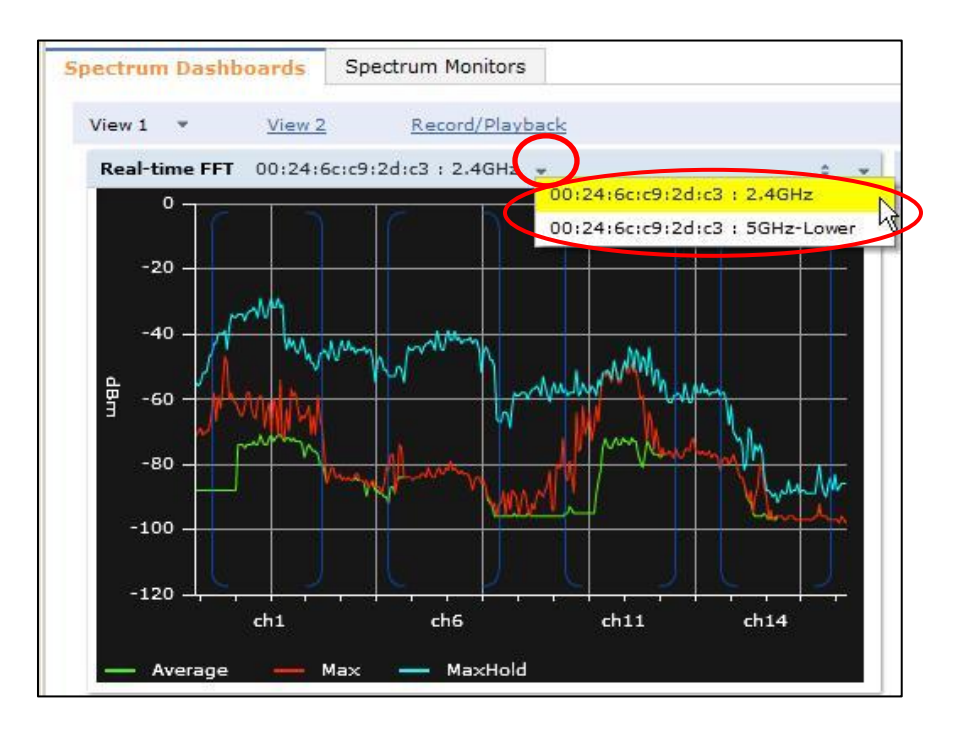

Note that other menu options are available to change the spectrum display. The display selected below is showing "Real Time FFT" per 2.4GHz band channel.

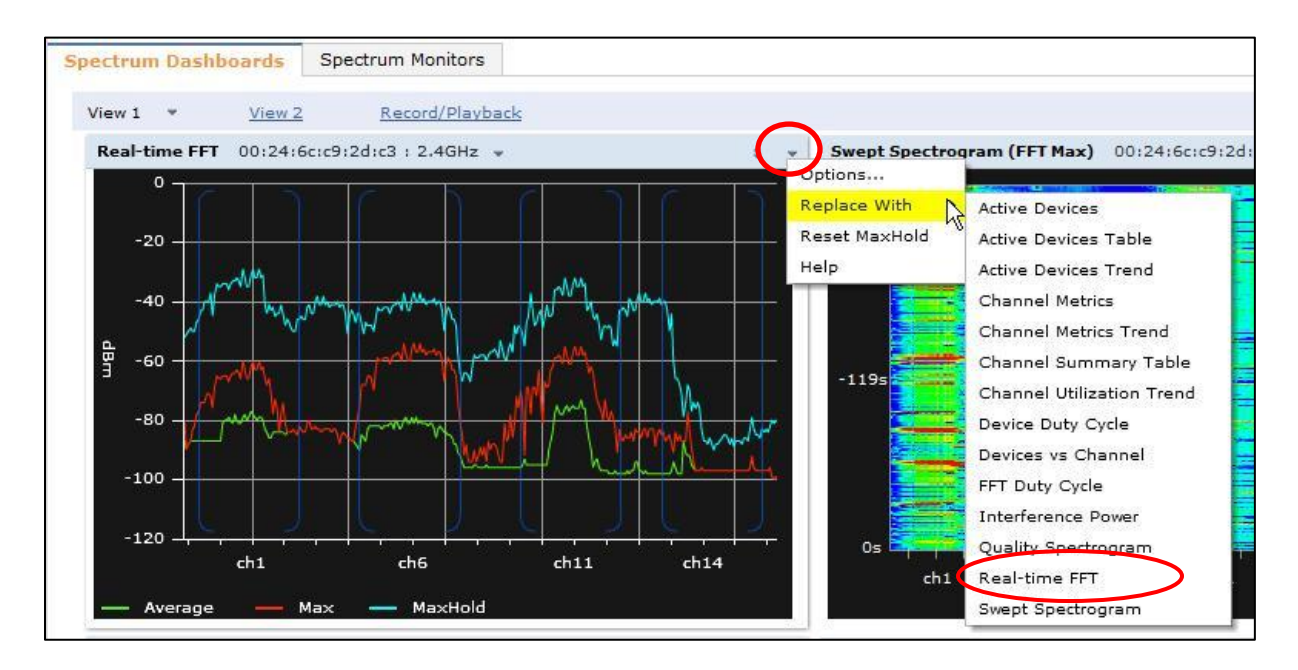

Menu Options are available, selected and set per individual display window. Go through the menu options to display the variety of display examples available.

## **Display Examples**

Use the HELP menu for descriptions of each windows display function.

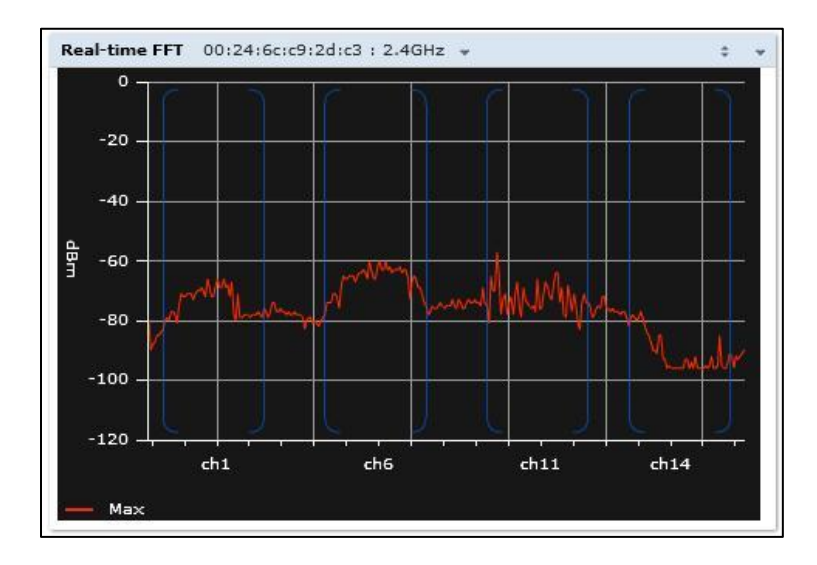

## **Real-time FFT**

The Real-time FFT chart displays the instantaneous Fast Fourier Transform (FFT) signature of the RF signal seen by the radio. The Fast Fourier Transform (FFT) converts a RF signal from time domain to frequency domain. The frequency domain representation divides RF signals into discrete frequency bins; small frequency ranges whose width depends on the resolution bandwidth of the spectrum monitor (i.e., how many Hz are represented by a single signal strength value). Each frequency bin has a corresponding signal strength value. Since there may be a large number of FFT signatures received by the radio every second, an algorithm selects one FFT sample to display in the Real-time FFT chart every second.

Good for showing 802.11 and non-802.11 noise and noise floor Additional Real-time FFT information is displayed and available under the HELP section.

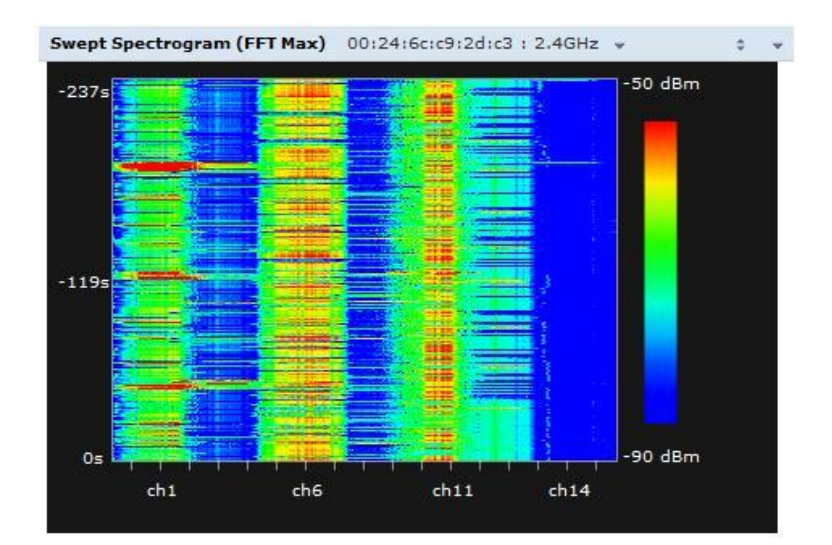

### Swept Spectrogram

A spectrogram is a chart that shows how the density of the quantity being plotted varies with time. The spectrum analysis Swept Spectrogram chart plots real-time FFT Maximums, real-time FFT Averages or the FFT Duty Cycle. In this swept spectrogram, the x-axis represents frequency or channel and the y-axis represents time. Each line in the swept spectrogram corresponds to the data displayed in the Real-Time FFT or FFT Duty Cycle chart.

Additional Swept Spectrogram information is displayed and available under the HELP section.

### **FFT Duty Cycle**

The amount of time the channel is in use Below 20% - normal 20 – 40% - lower edge of possible issues (maybe affect throughput tests, large transfers?)

## **AIR MONITOR**

You can use the same steps to create an AP group for air monitor in the same way – when in the RF Management > Radio Profiles just select the MODE pull down to "am-mode" and SAVE AS "airmon" (or whatever name you choose). You now have an AP group for spectrum analysis and air monitor to put AP's in.

| Profiles                                                                 |                      | Profile Details                   |     |      |                          |                 |  |
|--------------------------------------------------------------------------|----------------------|-----------------------------------|-----|------|--------------------------|-----------------|--|
| € Wireless LAN<br>∃ RF Management                                        |                      | 802.11a radio profile > spect 💌   |     |      |                          | Show Reference  |  |
| 802.11a radio profile                                                    | spect                | Radio enable                      |     |      | Mode                     | am-mode 🔹       |  |
| Adaptive Radio Management (ARM) Profile<br>High-throughput Radio Profile | default<br>default-a | High throughput<br>enable (radio) | 2   |      | Channel                  | Seconda<br>None |  |
| Spectrum Profile                                                         | default-a            | Beacon Period                     | 100 | msec | Beacon Regulate          |                 |  |
| AM Scanning Profile                                                      | default              | Transmit 5100                     | 15  |      | Advertise<br>802.11d and | -               |  |